1年生保護者の皆様へ

平成30年4月11日

尾道市立栗原中学校 校 長 井上 一男 PTA 会長 小林 広美

# 「尾道市メール配信システムについて」

陽春の候,皆様におかれましては,ますますご健勝のこととお慶び申し上げます。平素より学校並び に PTA 活動に対し,ご理解ご協力を賜り,厚く御礼申し上げます。

さて、本年度も「尾道市メール配信システム」を活用しますので、ご理解とご協力をよろしくお願い します。

I.運用目的

正確かつ迅速に情報の授受を行います。

- ・天災等による急な臨時休校
- ・その他緊急連絡(クラス・クラブ) ・配布物等のお知らせ等
- ・PTA 連絡
- Ⅱ.新年度手続きについて

添付の資料を参考に「新規登録申請」操作を行い、メンバー登録をお願いします。

氏名入力のみ画面指示と異なりますので、「V.メンバー登録について」をよくお読みになって、必ず お子さまの氏名・性別でご登録ください。よろしくお願いいたします。

|        | 対象               | 登録操作期間                                             | 備考                                                                                                    |
|--------|------------------|----------------------------------------------------|----------------------------------------------------------------------------------------------------|
| 新規登録申請 | 新年度入学生           | 4月13日(金)~4月30日(月)                                  | <ul> <li>・兄弟姉妹在籍の場合は、お子様一人一</li> <li>人別々の登録をお願いします。</li> <li>・<u>必ず、お子さまのお名前・性別でご登</u></li> <li><u>録ください。</u></li> </ul> |
| 登録内容変更 | 登録完了後<br>変更が必要な方 | 登録完了後<br>※登録申請後,学校側で入会処理<br>を行わないと「登録」が完了しま<br>せん。 | 「登録内容変更手順」に従って操作し<br>てください。<br>※PTA 所属委員会については,登録操<br>作期間以降は,学校側で所属委員会の<br>追加処理致します。                                     |

※5月2日(水)メンバー全員にテスト配信します。以後は、同一アドレスに同一メールが複数着信しない設定で配信します。

新規登録申請操作を完了していてもメールが届かない場合は,迷惑メール設定になっていることがあります。ご確認の上,栗原中学校(TEL23-3811)までお問い合わせください。

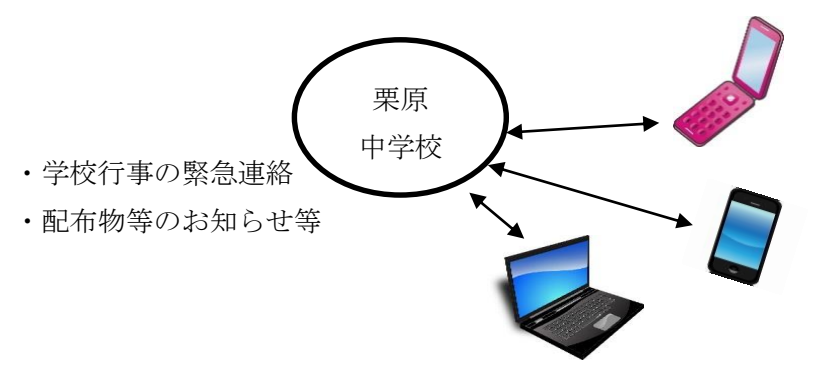

### Ⅲ.新規登録申請

「新規登録申請手順」に従ってご操作ください。(P.5~ P.7)

この操作により,登録申請が終わります。その後,学校側で入会処理を行わないと学校メールは配信 されません。

したがって、登録申請から登録完了までタイムラグがあることをご了承ください。

#### IV.登録内容変更

学校メール受信付帯の「メンバー情報の変更は下記をクリック」URLから直接行えます。「登録内容 変更手順」に従ってご操作ください。(P.8)

#### V.メンバー登録について

#### ※兄弟姉妹在籍の場合は、お子様一人一人別々の登録をお願いします。

| 1 | ▼氏名           | <u>生徒氏名</u> + △(空白)+ 続柄   |            |
|---|---------------|---------------------------|------------|
|   |               | (例: <u>栗原太郎</u> 母)        |            |
|   |               | $\uparrow$                | 保護者の方は、必ず  |
|   |               | 生徒姓名の間に空白を入れない            | お子様のお名前で   |
| 2 | ▼フリガナ         | 生徒氏名のみ、姓と名の間にスペースを入れて入力   | ご登録ください。   |
|   |               | ください。                     | *          |
|   |               | (例:クリハラ タロウ)              |            |
| 3 | ▼メールアトッレス (1) | 今使用されている携帯電話のアドレスが既に入力さ   |            |
|   | 必須            | れています。                    |            |
| 4 | ▼メールアト・レス(2)  | ご家族の携帯アドレス又は PC のアドレスを登録す | 「登録内容変更手順」 |
|   |               | ると(1)と同時に配信されます。          | P8 (4) 参照  |
| 5 | ▼性別           | <u>生徒</u> の性別を選択してください。   |            |
| 6 | ▼グループ         | 学級 (必須・複数グループ選択不可)        | ※所属グループは   |
|   |               | クラブ(任意・複数グループ選択可)         | 「VI所属グループ  |
|   |               | PTA 委員会(対象者のみ)。           | 一覧表」を参照くだ  |
|   |               |                           | さい         |

※三美園職員の方については以下の表により氏名の登録をお願いします。

性別は職員の方の性別で,所属<u>学級</u>グループの複数選択可能です。

| 氏名の無い場合は | メンバー削除の対象としますので、 | ご了承ください。 |
|----------|------------------|----------|
|          |                  |          |

|         | 氏名                | フリガナ                |
|---------|-------------------|---------------------|
| 三美園職員の方 | 施設職員 + △(空白) + 氏名 | 左記氏名入力に従って入力ください。   |
|         | (例:施設職員 三美太郎)     | (例:シセツショクイン サンビタロウ) |

# VI.所属グループ一覧表

| N⁰ | グループ名        | 説明                                            |
|----|--------------|-----------------------------------------------|
| 1  | 1年1組         |                                               |
| 2  | 1年2組         |                                               |
| 3  | 1年3組         |                                               |
| 4  | 2年1組         | 保護者の方は、お子様の仕藉されているクラスに                        |
| 5  | 2年2組         | テェックを入れてくたさい。                                 |
| 6  | 2年3組         |                                               |
| 7  | 2年4組         | ※休暖日の力は、重後ノエックをしないてくたさい。 (見 芝姉妹け別々で登録をお願いします) |
| 8  | 3年1組         |                                               |
| 9  | 3年2組         |                                               |
| 10 | 3年3組         |                                               |
| 11 | 3年4組         |                                               |
| 12 | のぞみ学級        | 保護者の方は、お子様の在籍されているクラスに                        |
| 13 | SUNSUN 学級    | チェックを入れてください。                                 |
| 14 | 野球部          |                                               |
| 15 | サッカー部        |                                               |
| 16 | バスケット部 (男子)  |                                               |
| 17 | 卓球部 (男子)     |                                               |
| 18 | 陸上部          |                                               |
| 19 | ソフトボール部      |                                               |
| 20 | ソフトテニス部 (男子) |                                               |
| 21 | バレー部(男子)     |                                               |
| 22 | 剣道部          | - 促進孝の士は やこ送の正属されていてグループに                     |
| 23 | バスケット部 (女子)  | 保護者の方は、お丁塚の所属されているクルークに                       |
| 24 | 卓球部 (女子)     |                                               |
| 25 | ソフトテニス部 (女子) | <b>複数ガループ選択可能です</b>                           |
| 26 | バレー部(女子)     |                                               |
| 27 | 生徒会          |                                               |
| 28 | 英語部          |                                               |
| 29 | アニメ漫画部       |                                               |
| 30 | 音楽部          |                                               |
| 31 | 美術部          |                                               |
| 32 | 技術部          |                                               |
| 33 | 家庭科部         |                                               |
| 34 | ボランティア部      |                                               |

VI.所属グループ一覧表(続き)

| N⁰ | グループ名    | 説明                         |
|----|----------|----------------------------|
| 35 | 教職員      | 教職員の方のみご登録ください。            |
| 36 | 実行委員会    | 各委員会の委員長並びに副委員長            |
| 37 | 総務委員会    | 総務委員会の委員長, 副委員長, 委員        |
| 38 | 広報委員会    | 広報委員会の委員長、副委員長、委員          |
| 39 | 研修委員会    | 研修委員会の委員長, 副委員長, 委員        |
| 40 | 体育委員会    | 体育委員会の委員長, 副委員長, 委員        |
| 41 | 生活指導委員会  | 生活指導委員会の委員長、副委員長、委員        |
| 42 | 学年委員会    | 学年(1・2・3)委員会の委員長, 副委員長, 委員 |
| 43 | フォーラム委員会 | フォーラム委員会の委員長,副委員長,委員       |
| 44 | 指名委員会    | 指名委員会の委員長、副委員長、委員          |
| 45 | 委員長      | 各委員会の委員長                   |

### ※所属グループについては、学校側で変更制限をかけることがありますのでご了承ください。

**Ⅶ**.その他

栗原中学校からの受信メール付帯の「メンバー情報の変更は下記をクリック」URLから登録内容の変 更が可能ですので、機種変更される場合には、栗原中学校からの既受信メールを削除しないことをお勧 めします。

₩.お問い合わせ先

| 1 | 入力内容,項目や登録済情報の修正・変更等に関するお問<br>い合わせ | 栗原中学校 : TEL23-3811                                                                           |
|---|------------------------------------|----------------------------------------------------------------------------------------------|
| 2 | 携帯端末機能及び操作方法                       | 最寄りの販売店                                                                                      |
| 3 | 上記 1,2 以外で登録操作に関するお問い合わせ           | お 客 様 担 当:090-1781-6710(眞田)<br>サポートセンター:055-972-7717<br>なお,ご連絡の際は、チェックインについてとお問<br>い合わせください。 |

## 新規登録申請手順(1/3)

操作の前に

- 「尾道市メール配信システムについて」の「V.メンバー登録について」をお読みになり、 保護者の方は、必ずお子様の姓名で登録申請ください。
- 2. システムからのメール受信できる設定にしてください。
  - ①迷惑メール設定をされている方は、ドメイン名を受信許可にしてから登録を行ってください。 ドメイン名

io.dataeast.jp

読み方

アイ、オー、ドット、デー、エー、ティ、エー、イー、エー、エス、ティ、ドット、ジェイ、ピー

②携帯アドレス登録されていないメールの受信の拒否設定になっている方は,

以下のアドレスをアドレス帳にご登録ください。

### oj.kurihara@io.dataeast.jp

読み方

オー, ジェイ, ハイフン, ケー, ユー, アール, アイ, エッチ, エー, アール, エー, アットマーク, アイ, オー, ドット, デー, エー, ティ, エー, イー, エー, エス, ティ, ドット, ジェイ, ピー

1.登録サイトへの接続

「QRコード」を読み取るか、URLを直接入力し、登録サイトに接続。

QRJ-F

URL

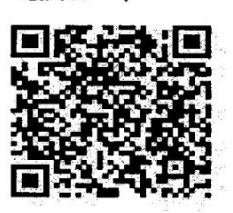

https://io.dataeast.jp/ems/?id=oj-kurihara

読み方

エッチ, ティ, ティ, ピー, エス, コロン, スラッシュ, スラッシュ, アイ, オー, ドット, デー, エー, ティ, エー, イー, エー, エス, ティ, ドット, ジェイ, ピー, スラッシュ, イー, エム, エス, スラッ シュ, ハテナ, アイ, デー, イコール, オー, ジェイ, ハイフン, ケー, ユー, アール, アイ, エッチ, エー, アール, エー

※「QRコード」は㈱デンソーウェーブの登録商標です。

※携帯端末にバーコードリーダー機能が無く、QRコードが読めない方は、 以下のアドレスに直接空メールを送信してください。2-③へ

## oj-kurihara@io.dataeast.jp

読み方

オー, ジェイ, ハイフン, ケー, ユー, アール, アイ, エッチ, エー, アール, エー, アットマーク, アイ, オー, ドット, デー, エー, ティ, エー, ィー, エー, エス, ティ, ドット, ジェイ, ピー 2. 画面の指示に従って進めてください。

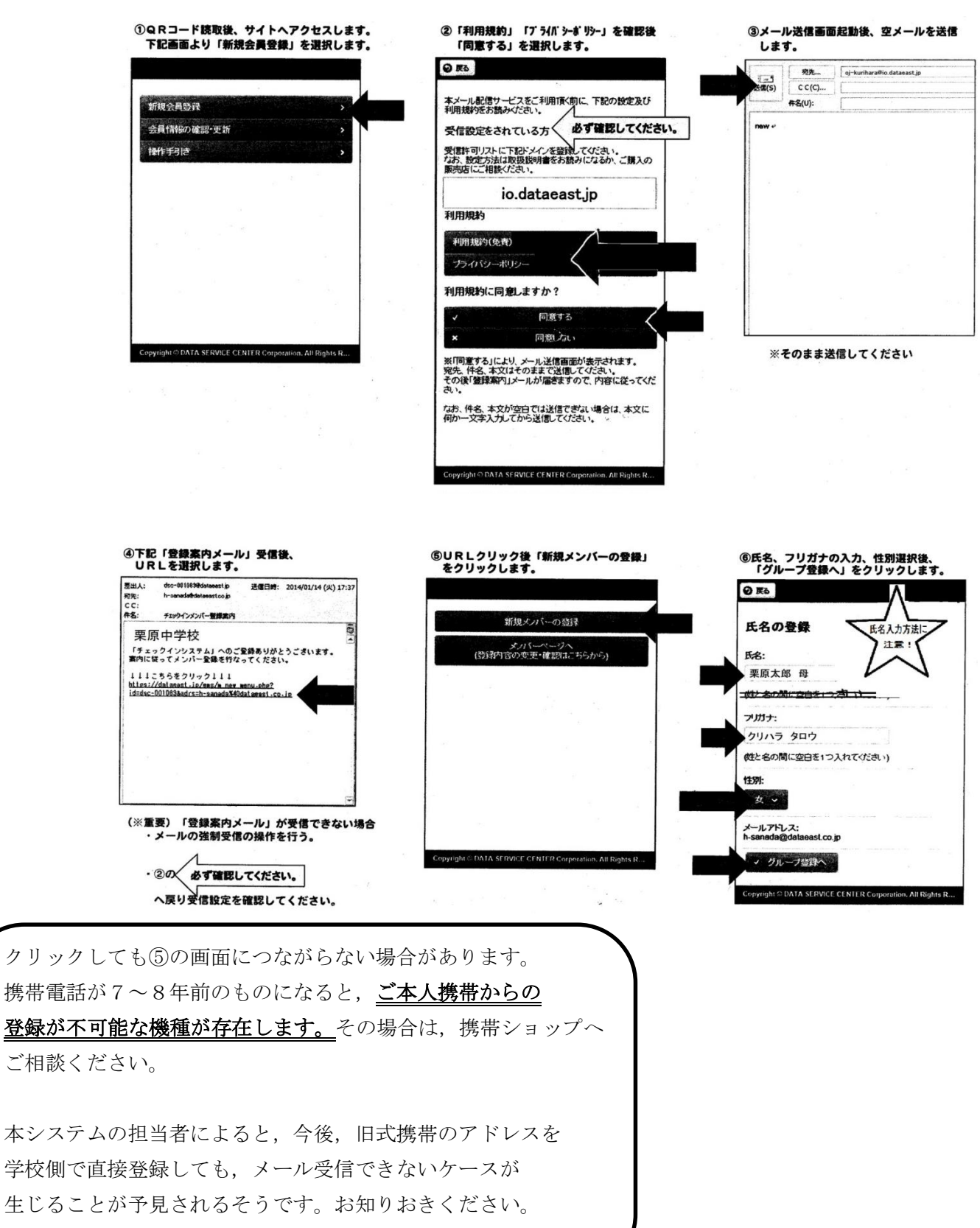

# 新規登録申請手順(3/3)

画面指示に従って,所属グループの登録までの操作をして下さい。

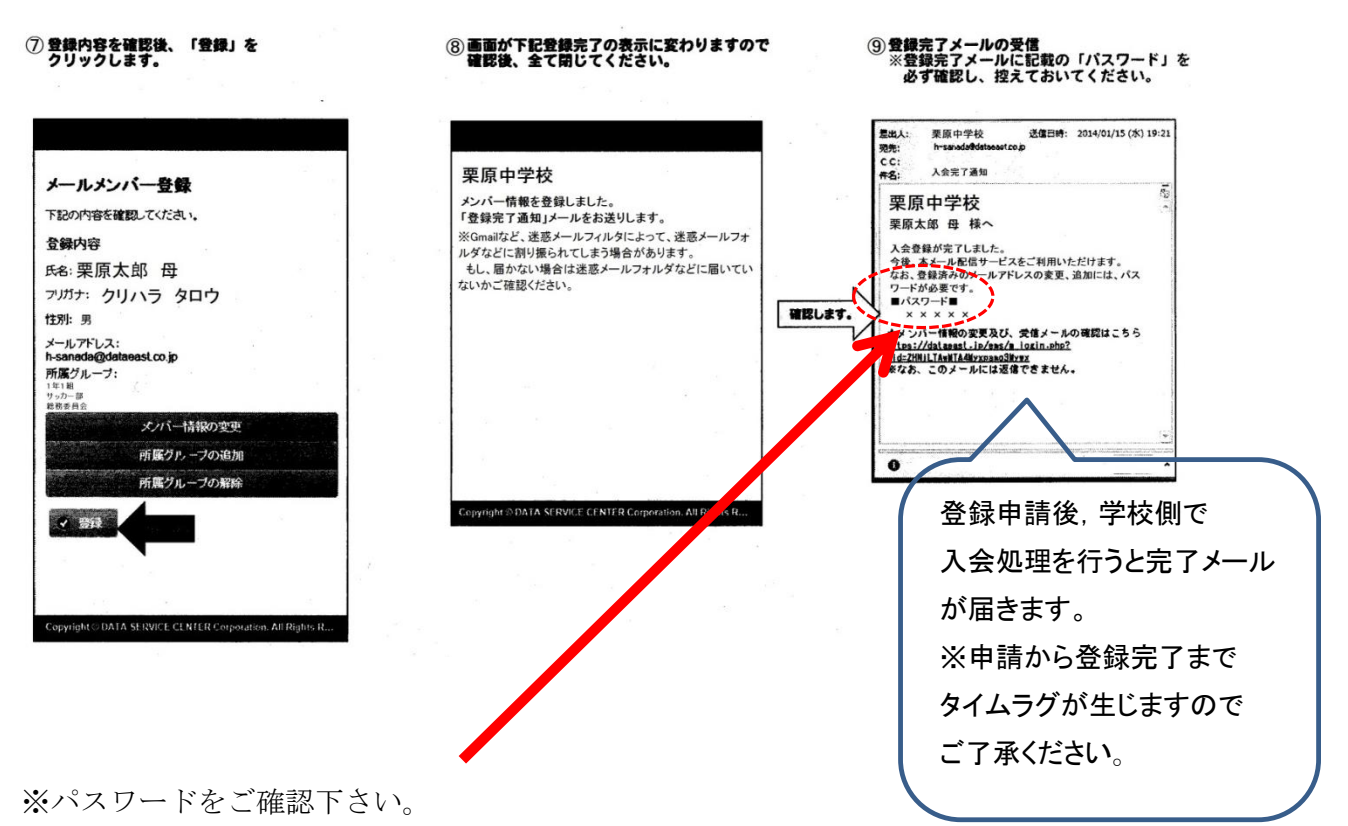

受信メールでも確認できますが、登録内容変更の際に必要となります。

登録内容変更手順(1/1)

## 1. サイトへの接続

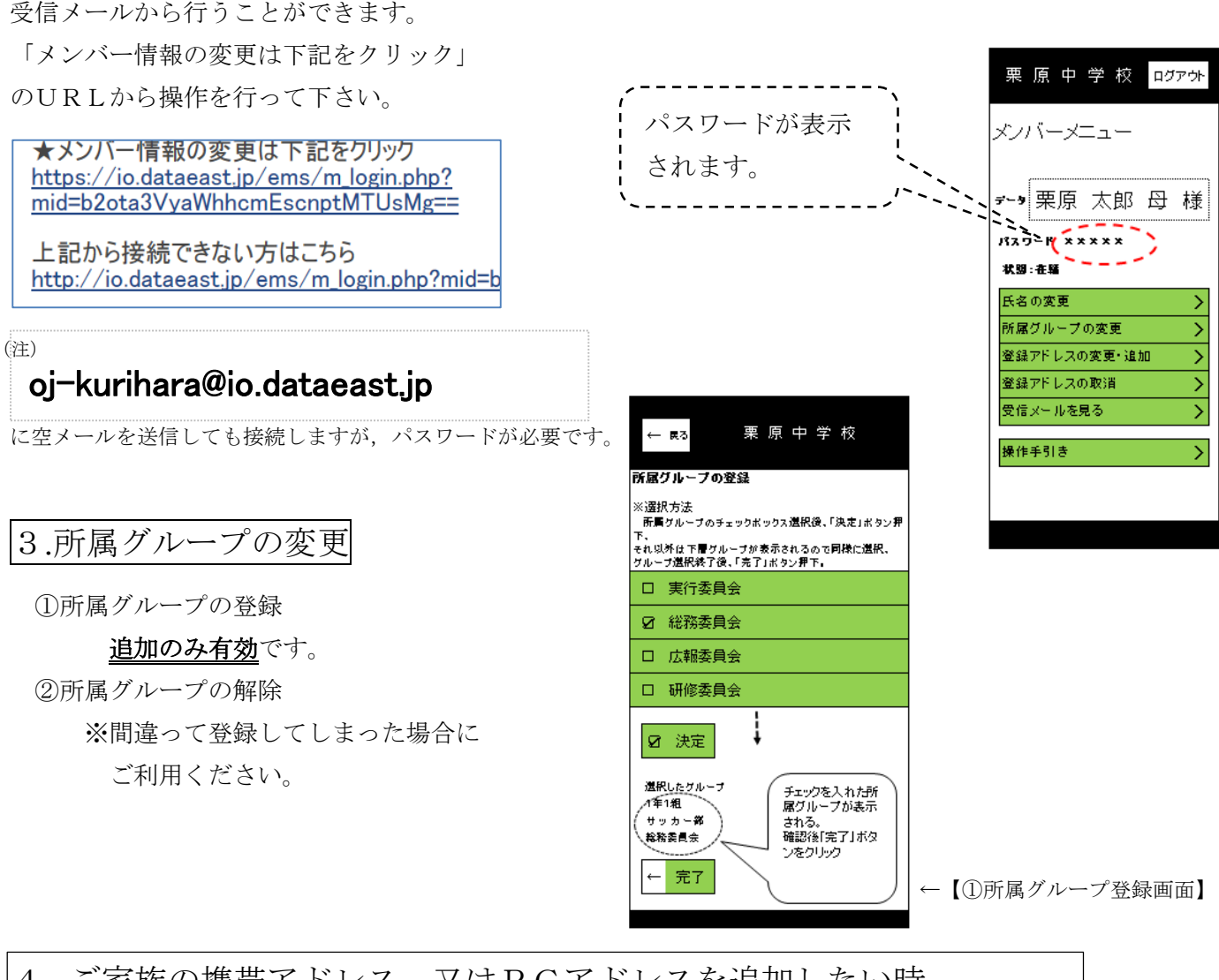

4. ご家族の携帯アドレス,又はPCアドレスを追加したい時, 登録済みのメールアドレスを変更する時 ①追加登録(変更)する通信媒体よりサイトへ 2パスワードをご入力ください。

接続(「新規登録申請手順」2-①参照)し, 「会員情報の確認・更新」を選択

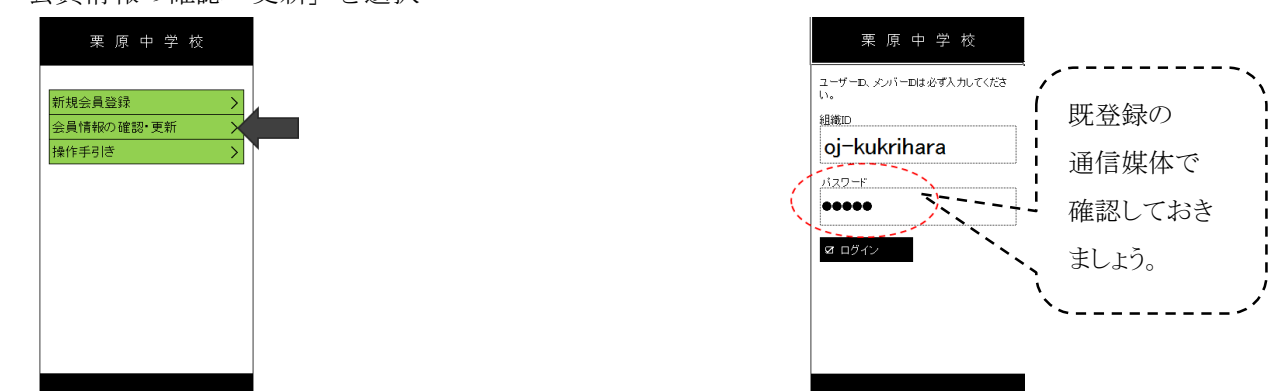

③「2」の画面に移りますので、「登録アドレス「登録アドレスの変更・追加」よりご登録ください。